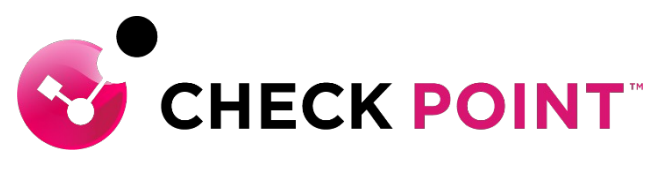

YOU DESERVE THE BEST SECURITY

### HARMONY ENDPOINT クライアントの DEPLOYMENT

#### Active Directory グループポリシー でのソフトウェアインストール

#### チェック・ポイント・ソフトウェア・テクノロジーズ株式会社

- ・本ドキュメントは、検証、ハンズオン研修等での利用を目的としているため、
   一部の設定手順のみを記載しています。
- Harmony Endpoint の本番環境の設定は、Administration Guide 等に基づいて 行ってください。
- 本手順書と、Administration Guide、SK等の記述内容が異なる場合は、原則、
   本手順書以外のドキュメントの内容が優先されます。
- ・本手順書は、2022年3月現在の設定内容、UIに基づいて作成されています。
- 本手順書に記載のActive Directory に係る設定等は参考情報として取り扱い、
   本番環境の設定は、Microsoft 社のドキュメント等に基づいて行ってください。

### Agenda

- MSI パッケージの作成
- 配布ポイントの作成
- •OU(組織単位)の作成
- GPO (グループポリシーオブジェクト) の作成
- パッケージの割り当て
- [言語を無視する] 設定
- GPOをOUヘリンク
- グループポリシー適用結果の確認

## MSI パッケージの作成

### MSI パッケージの作成

- Harmony Endpoint クライアントインストールパッケージのMSIバージョンを抽出可能
- Windowsコマンドプロンプトを起動し、 Harmony Endpointクライアントインストールパッ ケージを保存したフォルダへ移動
- コマンドプロンプトで、インストールパッケージを /CreateMSI オプションを付けて実行

|                                                                                                |      |   | 64bit バージョンと、3                                                                 |
|------------------------------------------------------------------------------------------------|------|---|--------------------------------------------------------------------------------|
| m 選択C:¥Windows¥system32¥cmd.exe -                                                              | · 🗆  | × | Convert2MSI.exe バーションのパッケーン                                                    |
| dicrosoft Windows [Version 10.0.19043.1706]<br>(c) Microsoft Corporation. All rights reserved. |      | ^ | JSERINSTALLMODE=200769 エクスポートされる<br>Generating MSIs. It will take a few minute |
| :¥Users¥alice>cd Downloads                                                                     |      |   | Please wait<br>===> C:¥Users¥alice¥Downloads¥EPS msi                           |
| :¥Users¥alice¥Downloads>EPS_2022-05-12T06_00_03.227_V86.26.6008.exe /Creat                     | eMSI |   | ===> C:¥Users¥alice¥Downloads¥32¥EPS.msi                                       |
| :¥Users¥alice¥Downloads>                                                                       |      |   | Press any key to close this window<br>-                                        |
|                                                                                                |      |   |                                                                                |
|                                                                                                |      | ~ | ↓                                                                              |

MSI パッケージの作成

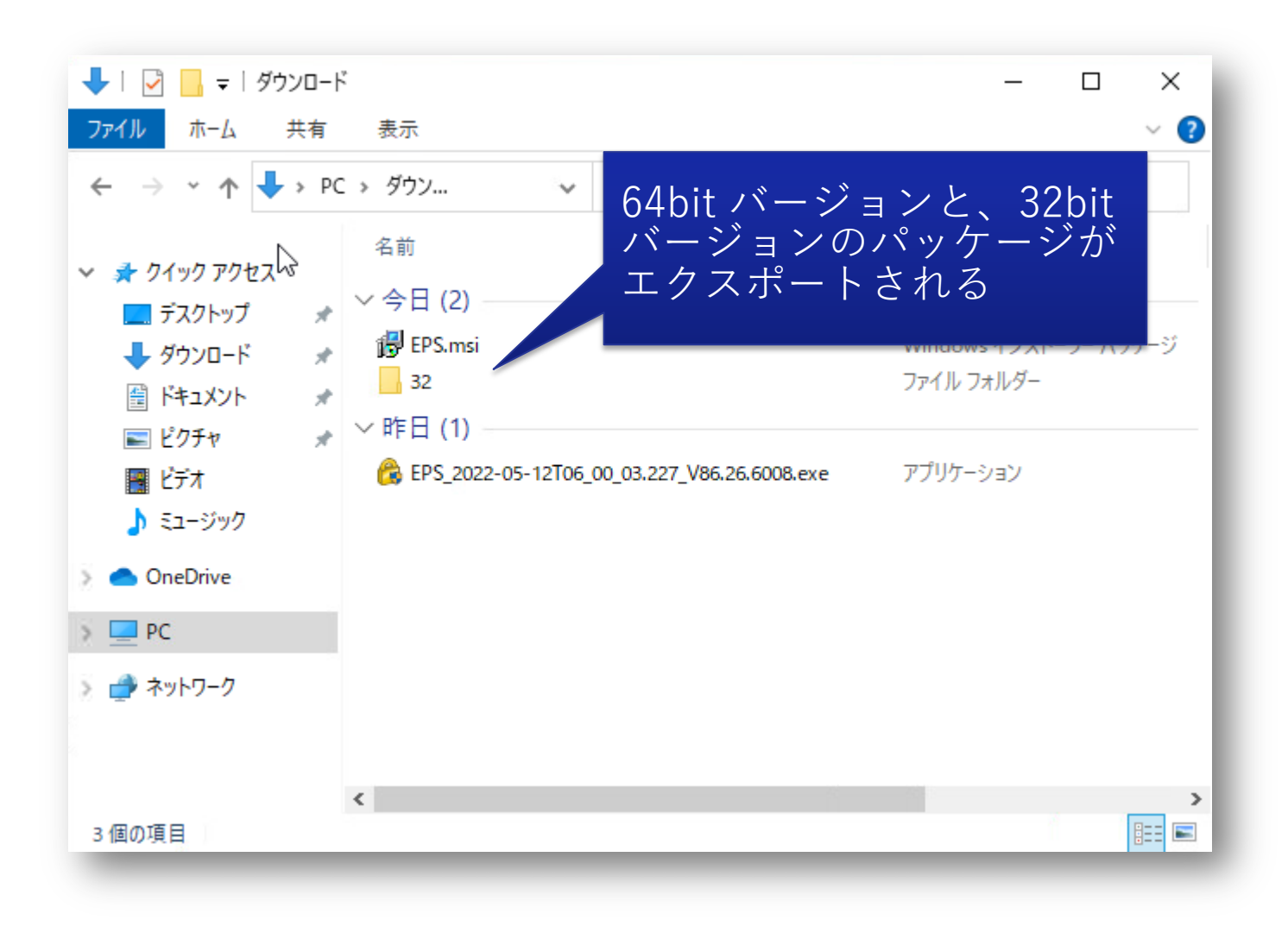

# 配布ポイントの作成

配布パッケージのファイル共有設定

- 共有フォルダを作成
- ソフトウェアをインストールするコンピューターに対して、読み取りのアクセス権を設定
- 共有フォルダにMSIパッケージを保存

| sharedのプロパティ ×                                                                                                    | ■ sharedのプロパティ                                                                                                    | × 詳細な共有                                                                                                  | × shared のアクセス許可 ×                                                                                                    |
|----------------------------------------------------------------------------------------------------|----------------------------------------------------------------------------------------------------|----------------------------------------------------------------------------------------------------|----------------------------------------------------------------------------------------------------|
| 全般     共有     セキュリティ     以前のパージョン     カスタマイズ       オブジェクト名:     C:¥Users¥Administrator¥Desktop¥shared       グループ名またはユーザー名(G):       Domain Computers (ADFS¥Domain Computers)       Administrators (ADF S¥Administrators)       Administrators (ADF S¥Administrators)       マクセス許可を変更するには[編集]を<br>クリックします。       アクセス許可(P): Domain Computers     許可       打力、コントロール | 全般       共有       セキュリティ       以前のパージョン       カスタマイズ         ネットワークのファイルとフォルダーの共有       ・・・・・・・・・・・・・・・・・・・・・・・・・・・・・・・・・・・・ | ☑ このフォルダーを共有する(S)     設定     共有名(H):     shared     ✓     追加(A) 削除(R)     同時に共有できるユーザー数(L):     コメント(O): | 共有アクセス許可<br>ガルーブタキナ・けつーザータ(G)・<br>Domain Computers (HARMONY¥Domain Computers)<br>追加(D)… 削除(R)<br>アクセス許可(P): Domain Computers 許可 拒否<br>フル コントロール □ □<br>変更 □ □ □ |
| 変更<br>読み取りと実行<br>フ+ルダーの中欧の一覧まテ<br>読み取り                                                                                                    | 詳細な共有(D)     OK キャンセル     適用(A)                                                                                              | アクセス許可(P) キャッシュ(C)<br>OK キャンセル 適用                                                                        | 読み取り<br>□<br>□<br>□<br>□<br>□<br>□<br>□<br>□<br>□<br>□<br>□<br>□<br>□                                                                                           |

### OU (組織単位)の作成

### OU (組織単位)の作成

- Active Directory ユーザーとコンピューターを開き、ドメイン名を右クリックして、 [新規作成]、 [組織単位(OU)]を選択
- OU の名前を入力して、OKをクリック
- 作成した OU に、Harmony Endpoint をインストールするコンピューターのオブジェクトを移動
   ※適宜、作成した OU 内に [コンピューター] と [ユーザー] というOUを作成して管理

| 🞴 Active Directory ユーザーとコンピューター                                                                                                    |                                                                                                    |   | 新しいオブジェクト - 組織単位 (OU)                                                    | ×    | 🧧 Active Directory ユーザーとコンピューター                                                                                                    | - 🗆 X          |
|----------------------------------------------------------------------------------------------------|----------------------------------------------------------------------------------------------------|---|--------------------------------------------------------------------------|------|----------------------------------------------------------------------------------------------------|----------------|
| ファイル(F) 操作(A) 表示(V) ヘルプ(H)                                                                                                    |                                                                                                    |   |                                                                          |      | ファイル(F) 操作(A) 表示(V) ヘルプ(H)                                                                                                    |                |
| 🗢 🔿 🙍 📰 📋 🖾 😣 🛛 🖬                                                                                                    | i   🐮 🗽 🛅 🍸 🚨 🐍                                                                                                    |   |                                                                          |      | 🔶 🔿 🔯 🛅 📋 🖾 🙆 🕞 🖉 📷                                                                                                    | , 🛅 🝸 🗾 🍇      |
| <ul> <li>○ Active Directory ユーザーとコンピューター [WII]</li> <li>○ 保存されたクエリ</li> <li>● 副 adfs.checkpoint.sc</li> <li>● 制御の委任(E)</li> <li>検索(I)</li> <li>ドメインの変更(D)</li> <li>ドメインの変更(C)</li> <li>ドメインの機能レベルの昇格(A)</li> <li>操作マスター(M)</li> </ul> | 名前 種類<br>Builtin builtinDomai<br>Computers コンテナー<br>Domain Controllers 超識単位 (OL<br>ForeignSecurityPrincipals コンテナー<br>Managed Service Accounts コンテナー                           | ) | 作成先: adfs.checkpoint.sc/     名前(A):     SE     団違って削除されないようコンテナーを保護する(P) |      | Active Directory ユーザーとコンピューター [WIN-ADDS.adfs.c<br>) 「保存されたクエリ<br>・ 論 adfs.checkpoint.sc<br>) 話 Builtin<br>Computers<br>) 話 Domain Controllers<br>) 話 Domain Controllers<br>) 話 Managed Service Accounts | :heckpoint.sc] |
| 新規作成(N)     2       すべてのタスク(K)     2       表示(V)     2       最新の増報に更新(F)     -       一覧のエクスポート(L)     ブロノ(ティ(R)       ヘルプ(H)     2                                                                                                    | <ul> <li>コンピューター</li> <li>連絡先</li> <li>グループ</li> <li>InetOrgPerson</li> <li>msDS-ShadowPrincipalContainer</li> <li>msImaging-PSPs</li> <li>組織単位 (OU)</li> <li>ノリンツー</li> </ul> |   |                                                                          |      | i J)21-9-<br>i 1-ザ-                                                                                                    |                |
| このコンテナーに新しい項目を作成します。                                                                                                    | ユーザー<br>共有フォルダー                                                                                                    |   | OK ++1/2                                                                 | ルヘルプ |                                                                                                    |                |

## GPO(グループポリシーオブジェクト)の作成

「グループポリシーの管理」を開く

- サーバーマネージャーを開いて、ツール > グループポリシーの管理を選択
- グループポリシーの管理ウィンドウが開く

| <ul> <li>         ・         ・         ・</li></ul>                                                                                                    | <ul> <li>         ▲ グループポリシーの管理     </li> <li>         ▲ ファイル(F) 操作(A) 表示(V) ウィンドウ(W) /     </li> <li>         ◆ ●   2 〒     </li> </ul>                                                                                                    | ヘルプ(H)                      |                |                       |                                                    | -                                            |                      |
|----------------------------------------------------------------------------------------------------|----------------------------------------------------------------------------------------------------|-----------------------------|----------------|-----------------------|----------------------------------------------------|----------------------------------------------|----------------------|
| ADSI エディター<br>DNS<br>iSCSI イニシエーター                                                                                                    | <ul> <li>■ グループ ポリシーの管理     <li>▲ フォレスト: adfs.checkpoint.sc     <li>■ ドメイン     </li> </li></li></ul>                                                                                                    | adfs.checkpoint.sc<br>内容 委任 | の グループ         | ポリシー オブジ              | ፲<br>፲<br>፲                                        |                                              |                      |
| Microsoft Azure サービス                                                                                                    | ✓ iii adfs.checkpoint.sc                                                                                                    | 名前                          | GPO の状態        | WMI フィルター             | 更新日時                                               | 所有者                                          |                      |
| ODBC Data Sources (32-bit)<br>ODBC データ ソース (64 ビット)<br>Windows PowerShell<br>Windows PowerShell (x86)<br>Windows PowerShell ISE<br>Windows PowerShell ISE (x86)<br>Windows PowerShell 用の Active Directory モジュール<br>Windows Server パックアップ<br>Windows Server パックアップ<br>Windows メモリ診断<br>イベント ビューアー | <ul> <li>              ■ Default Domain Policy          </li> <li>             ■ Domain Controllers         </li> <li>             ■ Sales         </li> <li>             ■ SE             </li> <li>             ■ グループ ポリシー オブジェクト             </li> <li>             ■ グループ ポリシー オブジェクト             </li> <li>             ■ スターター GPO         </li> </ul> <li> <ul> <li>                  ダループ ポリシーのモデル作成                         グループ ポリシーの結果             </li> </ul> </li> | Default Domain C            | 有効<br>有効<br>有効 | <u>なし</u><br>なし<br>なし | 2022/02/17 17:<br>2022/01/07 16:<br>2022/06/02 23: | Domain Admin<br>Domain Admin<br>Domain Admin | s (A<br>s (A<br>s (A |
| クルーフ ホリシーの管理<br>コノビューフ の B AH<br>コンボーネント サービス                                                                                                    |                                                                                                    | ]                           |                |                       |                                                    |                                              |                      |

### GPO (グループポリシーオブジェクト)の作成

- [グループポリシーオブジェクト]を右クリックして、 [新規]を選択
- GPOの名前を入力して、OKをクリック

| ▲ グループポリシーの管理 ▲ フォレスト: adfs.checkpoint.sc ★ 除メイン |                                                                                     | adfs.checkpoint.sc<br>内容 委任   | のグループァ  | ドリシー オブジェクト |  |
|--------------------------------------------------|-------------------------------------------------------------------------------------|-------------------------------|---------|-------------|--|
| ✓ ji adfs.checkpoint.sc                          |                                                                                     | 名前 ^                          | GPO の状態 | WMI フィルター   |  |
| Default Domain Po                                | icy                                                                                 | Default Domain C              | 有効      | なし          |  |
| > Domain Controllers<br>> Sales<br>> SE          |                                                                                     | 🎩 Default Domain R            | 有効      | なし          |  |
|                                                  | すべてハックアップの管理(M<br>パックアップの管理(M<br>移行テーブル エディタ-<br>表示(V)<br>ここから新しいウィンド<br>母新の情報に更新(F | ・<br>)<br>を開く(O)<br>><br>7(W) |         |             |  |
|                                                  | シンパン (H)                                                                            | ,<br>                         |         |             |  |
|                                                  |                                                                                     | ٢                             |         |             |  |

| ■ ● ▲ III □ □ □ □ □ □ □ □ □ □ 「グループ ポリシーの管理 ① フォレスト: adfs.checkpoint.sc | adfs.checkpo<br>内容 委任     | int.sc の グルーフォ    | ドリシー オブジェクト                         |               |
|-------------------------------------------------------------------------|---------------------------|-------------------|-------------------------------------|---------------|
| <ul> <li></li></ul>                                                     | 4前<br>・インストール<br>S):<br>[ | GPO の状態<br>OK キャン | WMI フィルター<br>×<br>・<br>・<br>*<br>だ別 | 更<br>20<br>20 |
|                                                                         | <                         |                   |                                     | >             |

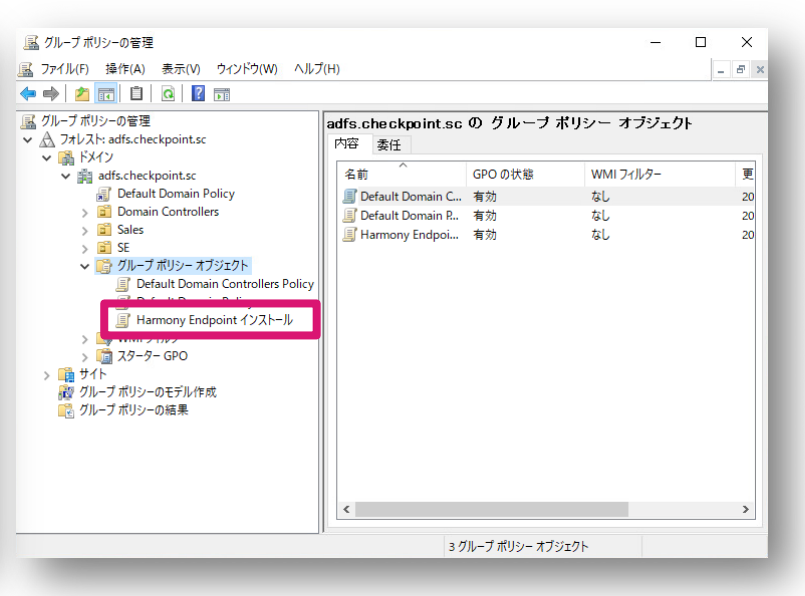

### パッケージの割り当て

#### パッケージの割り当て

- グループポリシー管理エディタで、コンピューターの構成 > ソフトウェアの設定 > ソフトウェアインストール > 新規作成 > パッケージを選択
- インストーラパッケージを保存した共有フォルダのパスをUNCパスで指定
- ・ ソフトウェアの展開方法で [割り当て] を選択

| □□」 グループ ポリシー管理エディター       | – 🗆 X                                                                       | 篇<                                                                                                    | × _                                                                                   | ソフトウェアの展開                                                                                         | ×                             |
|----------------------------|-----------------------------------------------------------------------------|----------------------------------------------------------------------------------------------------|---------------------------------------------------------------------------------------|---------------------------------------------------------------------------------------------------|-------------------------------|
| ファイル(F) 操作(A) 表示(V) ヘルプ(H) |                                                                             | $\leftarrow$ $\rightarrow$ $\checkmark$ $\uparrow$ $$ « win-adds $\rightarrow$ shared                                                                                         | ✓ ひ sharedの検索 ク                                                                       | //////////////////////////////////////                                                            | ~                             |
| <ul> <li></li></ul>        | パージ…       展開状態       インストール元         このピューに表示する項目はありません。         パッケージ(P)… | <ul> <li>空理 ● 新Lいフォルダー</li> <li>空 クイック アクセス</li> <li>デスクトップ *</li> <li>ダクウンロード *</li> <li>ビクチャ *</li> <li>shared</li> <li>PC</li> <li>オットワーク</li> </ul> * 2 7pイル名(N): EPS.msi | ■EE ● ■ ② ● 更新日時 種類 2022/05/13 21:50 Windows > Windows インストーラー パッケージィ ∨ ■ 欄((0) キャンセル | 展開方法を選択してください: <ul> <li>公開(P)</li> <li>割り当て(A)</li> <li>詳細設定(V)</li> </ul> アプリケーションを変更しないで割り当てるには | にのオプションを選択してください。<br>OK キャンセル |

パッケージの割り当て

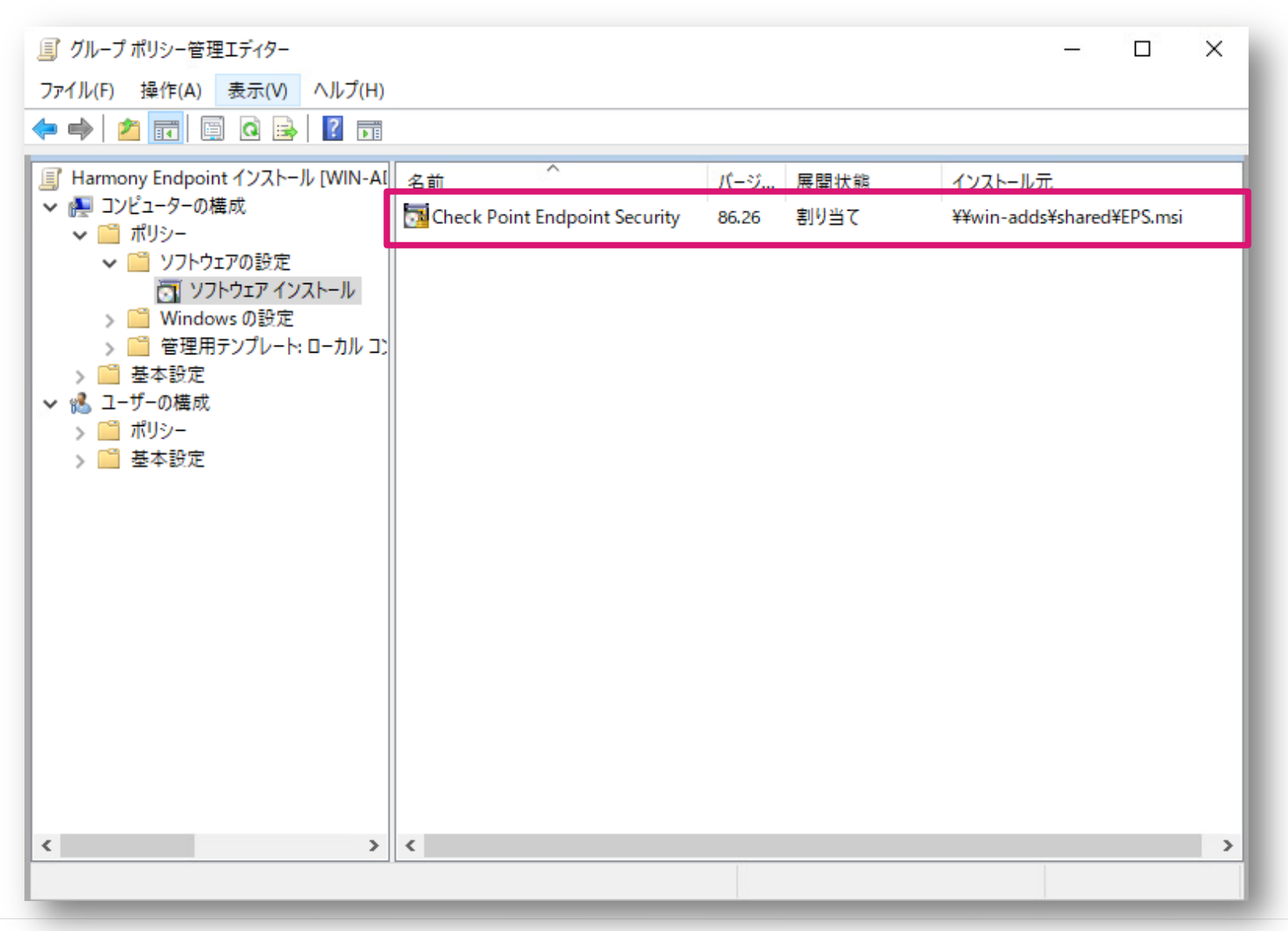

### [言語を無視する] 設定

### 配布ソフトウェアの言語の確認

- 配布するソフトウェアのプロパティを表示
- 「全般」タブに表示される「言語」を確認 •

 表示された言語がクライアントパソコンのOSの言語設定と異なる場合、「言語を無視する] 設定を行う必要がある

| ■ グループ ポリシー管理エディター                                                                                                    |                                                                                                    |                                                                             |                                        |                                      |                                                                                                    |                                                                        |         |      |   |
|----------------------------------------------------------------------------------------------------|----------------------------------------------------------------------------------------------------|-----------------------------------------------------------------------------|----------------------------------------|--------------------------------------|----------------------------------------------------------------------------------------------------|------------------------------------------------------------------------|---------|------|---|
| ファイル(F) 操作(A) 表示(V) ヘルプ(H)                                                                                                    |                                                                                                    |                                                                             |                                        |                                      | Check Point Endpo                                                                                                    | pint Securityのプロパティ                                                    |         | ?    | × |
| 🗭 🔿 🗾 🖾 🙆 🛃 🗾                                                                                                    |                                                                                                    |                                                                             |                                        |                                      | 수4 <u>4</u> 로 88                                                                                                    | マップガリ ビーカニゴリ 杰声                                                        | 4+-11=1 |      |   |
| <ul> <li>              Harmony Endpoint インストール [WIN-ADDS.ADFS.CHECKPOINT.SC] ポ!              </li> <li>             1ソビューターの構成             </li> <li>             ソフトウェアの設定             </li> <li>             ソフトウェアインストール             </li> <li>             Windows の設定             </li> <li>             ダングロール パネルの設定             </li> <li>             マンパーー・カル コンビューターから取得したポリシー定             </li> <li>             ダングレート・ローカル コンビューターから取得したポリシー定             </li> <li>             ダングレート・パネルの設定             </li> <li>             コントロール パネルの設定             </li> <li>             コントロール パネルの設定             </li> <li>             エーザーの構成             </li> <li>             エーザーの構成             </li> <li>             ポリシー             </li> <li>             エーザーの構成             </li> <li>             ボリシー             </li> <li>             をお設定             </li> </ul> <li> <ul> <li>             ホリシー         </li> <li>             アを設定         </li> </ul> </li> | 名前<br>Check Point Endpoint Security<br>Check Point Endpoint Security<br>全般 展開 アップクレ<br>名前(N):<br>Check Point Endpoint Security<br>名前(N):<br>Check Point Endpoint Security<br>名前(N):<br>Check Point Endpoint Security<br>梁品情報<br>パージョン: 86<br>公開元:<br>雪語: 英<br>ブラットフォーム: x6<br>サポート情報<br>連絡先:<br>電話:<br>URL(U): | バージョン<br>86.26<br>ityのプロパティ<br>ード カテゴリ 変更 ・<br>Kurity<br>.26<br>語 (米国)<br>4 | 展開状態<br>割り当て<br>?<br>セキュリティ<br>キャンセル 道 | インストール元<br>¥¥win-adds¥shared¥EPS.msi | <ul> <li>土版 展開</li> <li>名前(N):</li> <li>Check Point End</li> <li>製品情報<br/>パージョン:<br/>公開元:</li> <li>言語:</li> <li>ブラットフォーム:</li> <li>サポート情報</li> <li>連絡先:</li> <li>電話:</li> <li>URL(U):</li> </ul> | <u>プダンクレート</u> 加テユリ 変更<br>dpoint Security<br>86.26<br>英語 (米国)<br>: x64 | キャンセル   | 適用(# |   |

#### [言語を無視する] 設定

- 割り当てたパッケージを右クリックしてプロパティを表示
- [展開] タブの [詳細設定] をクリック
- [このパッケージを展開するときは言語を無視する] にチェックを入れ、OKを押下

| Check Point Endpoint Securityのプロパティ ? ×         | Check Point Endpoint Securityのプロパティ ? ×                                                                                                    | 詳細展開オプション ×                                                                                                    |
|-------------------------------------------------|----------------------------------------------------------------------------------------------------|----------------------------------------------------------------------------------------------------|
| 全般 展開 アップグレード カテゴリ 変更 セキュリティ                    | 全般 展開 アップグレード カテゴリ 変更 セキュリティ                                                                                                    | 詳細展開オプション:<br>「このパッケージを展開するときは言語を無視する(L)                                                                                                    |
| 名前(N):<br>Check Point Endpoint Security<br>製品情報 | 展開の種類<br>○ 公開(P)<br>④ 割り当て(S)                                                                                                    | <ul> <li>OLE クラスと製品情報を含める(O)</li> </ul>                                                                                                    |
| パージョン:       86.26         公開元:                 | 展開オジョン            ・ ファイル拡張子をアクティブにすることによりこのアブリケーションを自動インストールする(ひ)         ・            ・ 管理の対象でなくなったときは、このアブリケーションをアンインストールする(U)         ・            ・ コントロール パネルの [プログラムの追加と削除] でこのパッケージを表示しない(N)         ・            ・ ログオン時にこのアプリケーションをインストールする(I)         ・            ・ ログオン時にこのアプリケーションをインストールする(I)         ・            ・ ログオン時にこのアプリケーションをインストールする(I)         ・            ・ ログオン時にこのアプリケーションをインストールする(I)         ・            ・ ログオン時にこのアプリケーションをインストールする(I)         ・            ・            ・            ・            ・            ・            ・            ・            ・            ・            ・            ・            ・            ・            ・            ・            ・            ・            ・            ・            ・            ・            ・            ・            ・            ・            ・            ・            ・         < | 詳細診断情報:<br>製品コード: (F8A6EAE8-F3B3-409A-8C0F-0C1D619122AA)<br>展開数: 0<br>スクリプト名: ¥¥adfs.checkpoint.sc¥SysVol<br>¥adfs.checkpoint.sc¥Policies<br>¥[34CC1440-838E-4A9A-9850-319544C21855]<br>¥Machine¥Applications<br>¥[824C71E8-C87A-4790-B0DF-0E21093E0222].aas |
|                                                 | SECURITY                                                                                                    | ©2022 Check Point Software Technologies Ltd. 18                                                                                                    |

# GPOをOUヘリンク

#### GPOをOUヘリンク

- GPOをリンクさせるOUを右クリックして、 [既存のGPOのリンク] をクリック
- リンクさせるGPOを選択してOKを押下

| 属 グループポリシーの管理<br>属 ファイル(F) 操作(A) 表示(V) ウィンドウ(W) ヘルプ(H)                                                                                                    |                                               | GPO の選択                                                                                                    |
|----------------------------------------------------------------------------------------------------|-----------------------------------------------|----------------------------------------------------------------------------------------------------|
|                                                                                                    |                                               | GPO を指定するドメイン(L):                                                                                                    |
| マルーブボリシーの管理           ▲ フォレスト: adfs.checkpoint.sc           ● 副 adfs.checkpoint.sc           ● 副 adfs.checkpoint.sc           ● 副 adfs.checkpoint.sc           ● 副 adfs.checkpoint.sc           ■ Default Domain Policy           > 圖 Default Domain Policy           > 圖 Default Comain Policy           > 圖 Domain Controllers           > 圖 SE           > 圖 SE           > □ OFXインに GPO を作成し、このコンテナーにリン           既存の GPO のリンク(L)           単本のブロック(B)           グループ ポリシーの更新(U)           グループ ポリシーの更新(U)           ● 目           ● ロ           ● ロ | SE<br>リンクされたグ<br>リンク<br>→<br>→<br>・<br>・<br>・ | adfs.checkpoint.sc<br>グループ ポリシー オブジェクト(G):<br>名前<br>Default Domain Controllers Policy<br>Default Domain Policy<br>Harmony Endpoint インストール |

| グル- | ·プ ポリシー オブジェクト(G):                |  |
|-----|-----------------------------------|--|
|     | 名前                                |  |
|     | Default Domain Controllers Policy |  |
|     | Default Domain Policy             |  |
|     | Harmony Endpoint インストール           |  |
|     |                                   |  |
|     |                                   |  |
|     |                                   |  |
|     |                                   |  |
|     |                                   |  |
|     |                                   |  |
|     |                                   |  |

#### GPOをOUヘリンク

| 🔜 グループ ポリシーの管理                                                                                                    |                                                                 | – 🗆 X                                                                                                    |                                                                                                    |  |
|----------------------------------------------------------------------------------------------------|-----------------------------------------------------------------|----------------------------------------------------------------------------------------------------|----------------------------------------------------------------------------------------------------|--|
| 🔜 ファイル(F) 操作(A) 表示(V) ウィンドウ(W) ヘルフ                                                                                                    | プ(H)                                                            | _ & ×                                                                                                    |                                                                                                    |  |
| 🗢 🔿 📶 🙆 🔢 🖬                                                                                                    |                                                                 |                                                                                                    |                                                                                                    |  |
| <ul> <li>■ グルーブボリシーの管理</li> <li>▲ フォレスト: adfs.checkpoint.sc</li> <li>■ Adfs.checkpoint.sc</li> <li>■ Default Domain Policy</li> <li>&gt; ■ Domain Controllers</li> <li>&gt; ■ Sales</li> <li>&gt; ■ Sterner</li> <li>■ Harmony Endpoint インストール</li> <li>■ フレビューター</li> <li>■ コーザー</li> <li>&gt; ■ sournu</li> <li>&gt; ● グルーブボリシー オブジェクト</li> <li>&gt; ● マルーブボリシー のモデル作成</li> <li>■ グルーブボリシーのモデル作成</li> </ul> | SE<br>リングの順序 GPO 登制 リンクの有効化<br>1 Harmony Endpoint インストール いいえ はい | <ul> <li>▲ グルーブ ポリシーの管理</li> <li>▲ ファイル(F) 操作(A) 表示(V) ウィンドウ(W) ヘルブ</li> <li>◆ ● ② □ ○ ② □</li> <li>◎ グルーブ ポリシーの管理</li> <li>◆ ▲ フォルスト: adfs.checkpoint.sc</li> <li>◆ ③ 方札フスト: adfs.checkpoint.sc</li> <li>● ② Sales</li> <li>◆ ③ Si</li> <li>● ③ Sumu</li> <li>&gt; ③ グルーブ ポリシー オブジェクト</li> <li>&gt; ③ Soumu</li> <li>&gt; ③ グルーブ ポリシー ホブジェクト</li> <li>&gt; ④ グルーブ ポリシー の若果</li> </ul> | Jンフ・フ 詳細 設定 素任         リンク         素示す 3リンクの場所(L):         「素示す 3リンクの場所(L):         「「「「「「「「」」」」」」」」」」」」」」」」」」」」」」」」」」」」」 |  |
|                                                                                                    |                                                                 |                                                                                                    |                                                                                                    |  |

### グループポリシーの適用結果の確認

グループポリシーの適用結果の確認

- クライアント端末が起動する際に、グループポリシーが適用される
- クライアント端末でコマンドプロンプトを管理者権限で起動し、gpresult /R コマンドを実行

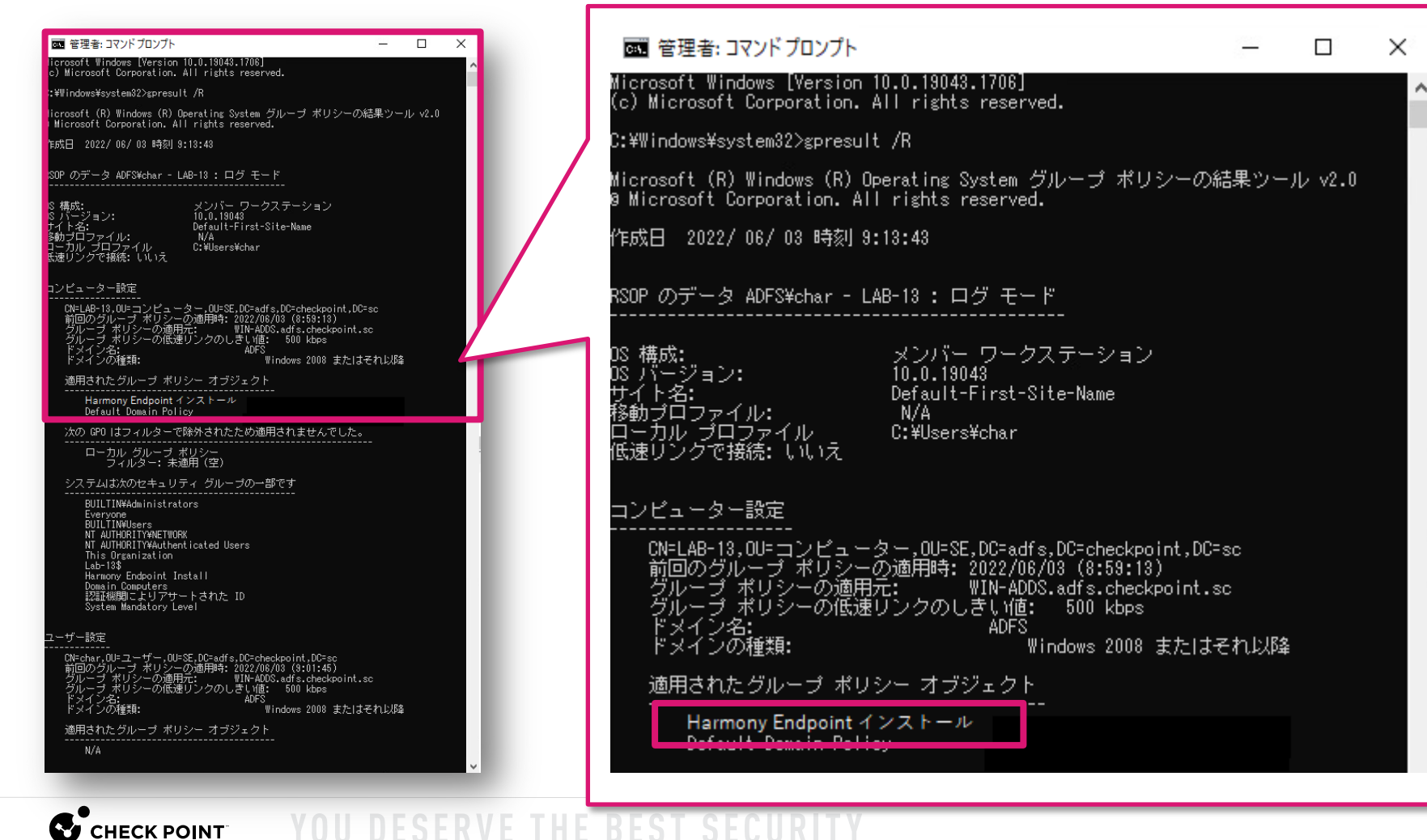

グループポリシーの適用結果の確認

• クライアント端末のイベントビューワーで、 [Windows ログ > システム] を確認

| 🛃 イベント ビューアー                    |                                                                                         |                    |                                |                   |           |  |    | - 0      | ×    |
|---------------------------------|-----------------------------------------------------------------------------------------|--------------------|--------------------------------|-------------------|-----------|--|----|----------|------|
| ファ <b>イ</b> ル(F) 操作(A) 表示(V)    | ヘルプ(H)                                                                                  |                    |                                |                   |           |  |    |          |      |
| 🗢 🄿 🞽 🖬 👔 🗊                     |                                                                                         |                    |                                |                   |           |  |    |          |      |
| ■ イベントビューアー (ローカル)              | <b>システム</b> イベント数: 2,467 (!) 新しいイベントが利用可能です                                             |                    |                                |                   |           |  | 操作 |          |      |
| > 📑 カスタムビュー<br>マ 📑 Windows ログ   | レベル                                                                                     | 日付と時刻              | ソース                            | イベント ID           | タスクのカテゴリ  |  | ^  | システム     | · ^  |
| Application                     | 〕情報                                                                                     | 2022/06/03 9:01:38 | Service Contr                  | 7040              | なし        |  |    | 💣 保存さ    |      |
| ■ セキュリティ                        |                                                                                         | 2022/06/03 9:01:23 | DistributedC                   | 10016             | なし        |  |    | 🍸 лдя    | - 11 |
| El システム                         | <ul> <li>● 情報</li> <li>● 情報</li> </ul>                                                  | 2022/06/03 9:00:50 | FilterManager<br>FilterManager | 6                 | なしなし      |  |    | カスタ      | - 11 |
| Forwarded Events                | rwarded Events                                                                          |                    |                                |                   |           |  |    | ログの      | - 18 |
| > Pプリケーションとサービス ログ<br>サイフクリプション |                                                                                         |                    |                                |                   |           |  |    | 🔻 現在の.   | -    |
|                                 | スクリノンヨノ 全般 詳細                                                                           |                    |                                |                   |           |  |    | 🧧 プロパ    | - 18 |
|                                 | アプリケーション Check Point Endpoint Security (ポリシー Harmony Endpoint インストール ) が正し(インストールされました。 |                    |                                |                   |           |  |    | 🥮 検索     | - 11 |
|                                 | ログの名前(M): システム<br>ソース(S): Application Management Grou ログの日付(D): 2022/06/03 9:00:30      |                    |                                |                   |           |  |    | 📙 すべて    | Q    |
|                                 |                                                                                         |                    |                                |                   |           |  |    | このロ      | - 11 |
|                                 |                                                                                         |                    |                                |                   |           |  |    | 表示       | •    |
|                                 | イベント ID(E):                                                                             | 302                | タスクのカテゴリ(Y):                   | なし                |           |  |    |          | -    |
|                                 | レベル(L):                                                                                 | 情報                 | キーワード(K):                      | クラシック             |           |  |    | ? ヘルプ    | •    |
|                                 | ユーザー(U):                                                                                | SYSTEM             | コンピューター(R):                    | Lab-13.adfs.checl | kpoint.sc |  |    | イベント 302 | 🔺    |
|                                 | オペコード(0):                                                                               | 情報                 |                                |                   |           |  |    | 📋 1ላን    |      |
|                                 | 言手希出"「香辛饭(」):                                                                           | <u>1ベント ロクのヘルプ</u> |                                |                   |           |  |    | 📵 മേറ    |      |
|                                 |                                                                                         |                    |                                |                   |           |  |    | B⊒ ⊐Ľ-   | • ↓  |
|                                 |                                                                                         |                    |                                |                   |           |  |    | ×        |      |

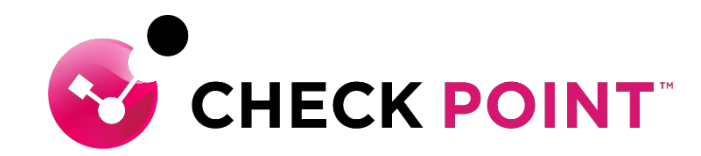

## **THANK YOU**